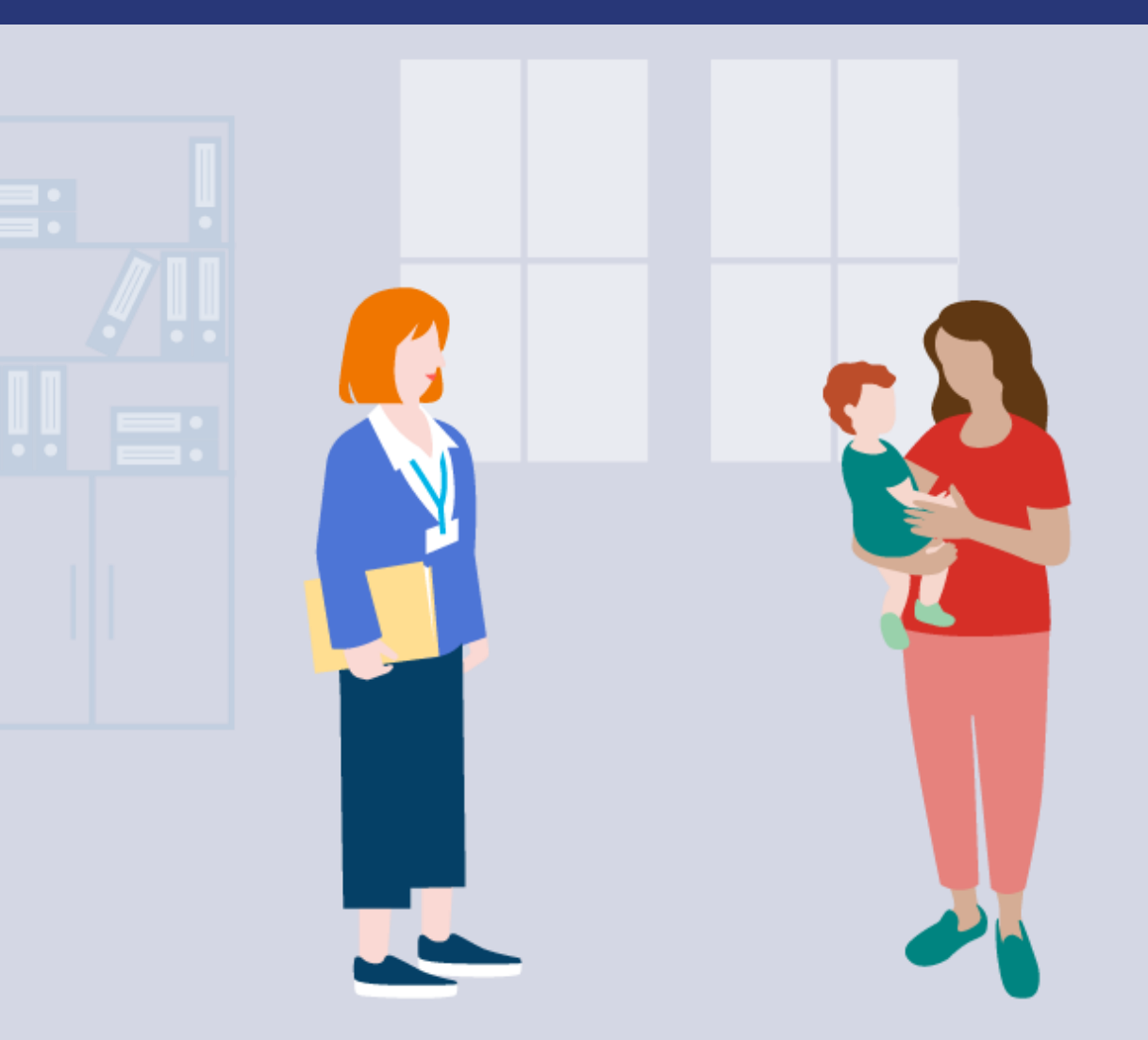

# **BEISTANDSCHAFT-ONLINE**

## Kurzanleitung zum Online-Dienst Beistandschaft

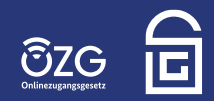

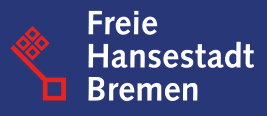

Der grundsätzliche Einstieg in den Online-Dienst **Beistandschaft** erfolgt über die vorgeschaltete Webseite des Online-Dienstes:

#### LINK: www.beistandschaft-online.de

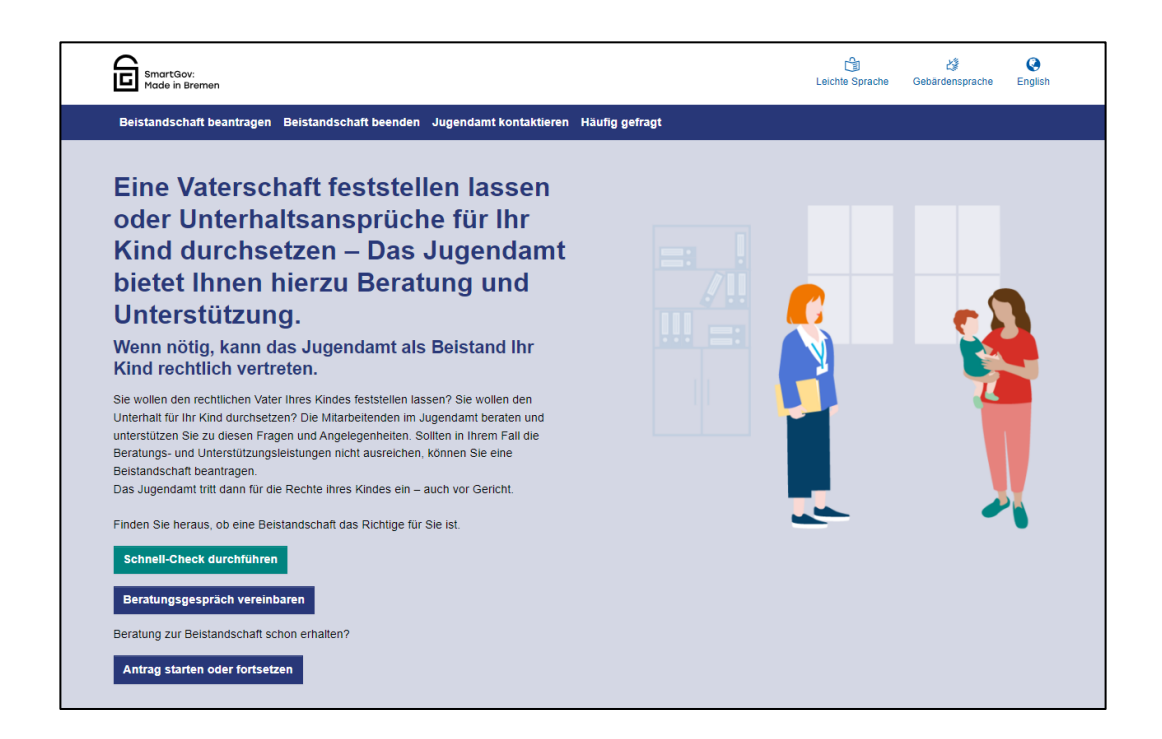

Alle Verlinkungen auf der Website führen bereits jetzt auf den produktiven Online-Dienst und können z.Zt. nur von Bürger:innen aus den angebundenen Pilot-Kommunen in Bremen genutzt werden.

Alle weiteren interessierten Kommunen können den folgenden Link für die Test-Umgebung nutzen, um das Antragsformular testweise zu stellen.

#### LINK: <u>Beistandschaft-Testumgebung</u>

Zur Nutzung der Antragsstrecke brauchen Sie ein gültiges Konto, inkl. Zugangsdaten, des Serviceportals Gemeinsam Online (GO-Mandanten). **Hier** erfahren sie mehr zum GO-Mandanten und **hier** können sie sich online registrieren.

#### 1. Start und Einstieg in den Online-Dienst

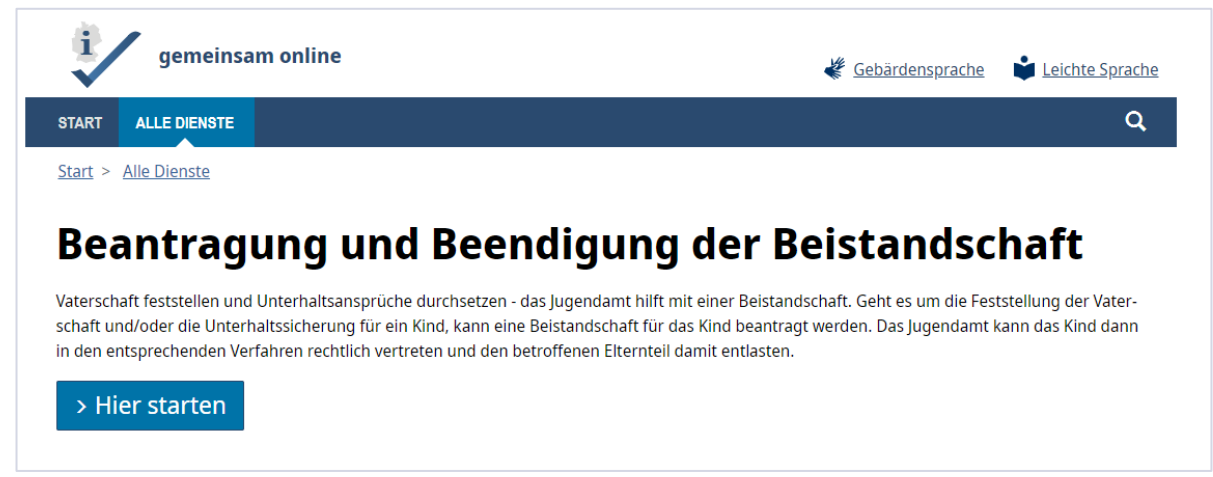

#### 2. Auswahl Optionen

| gemeinsam online          | Q Deutsch 👻                     |
|---------------------------|---------------------------------|
| START ALLE DIENSTE        | Q                               |
| Beistandschaft Online     |                                 |
| Interne Landing-Page      |                                 |
| Schnell-Check durchführen | Häufig gestellte Fragen         |
| Beistandschaft Erstantrag | Beendigung einer Beistandschaft |

Wählen Sie hier aus, was sie in der Testumgebung ausprobieren möchten. Wenn Sie die Option Beistandschaft Erstantrag auswählen, werden sie zum verpflichtenden Schnell-Check geleitet. Wenn die Voraussetzungen erfüllt sind, können Sie den Antrag ausfüllen.

#### Hinweis:

Diese Seite gibt es nur in der Testumgebung im produktiven Betrieb wählt der Nutzer auf der Landingpage welche Aktion er ausführen möchte.

#### 3. Antrag stellen

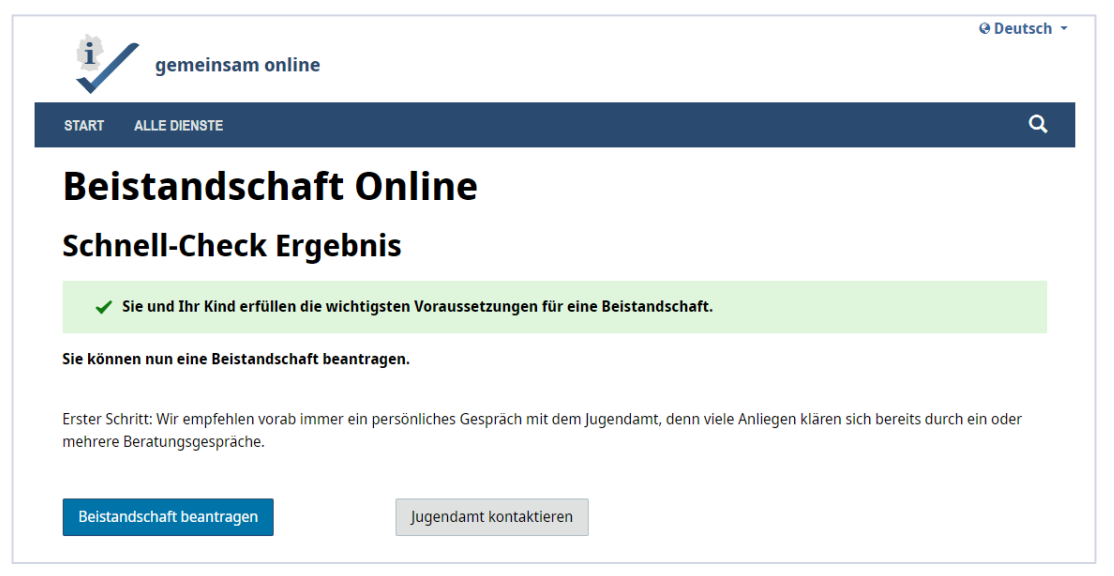

Wählen Sie hier aus, was sie in der Testumgebung ausprobieren möchten. Wenn Sie die Option Beistandschaft Erstantrag auswählen, werden sie zum verpflichtenden Schnell-Check geleitet. Wenn die Voraussetzungen erfüllt sind, können Sie den Antrag ausfüllen.

#### 4. Test-Kommune ausfüllen

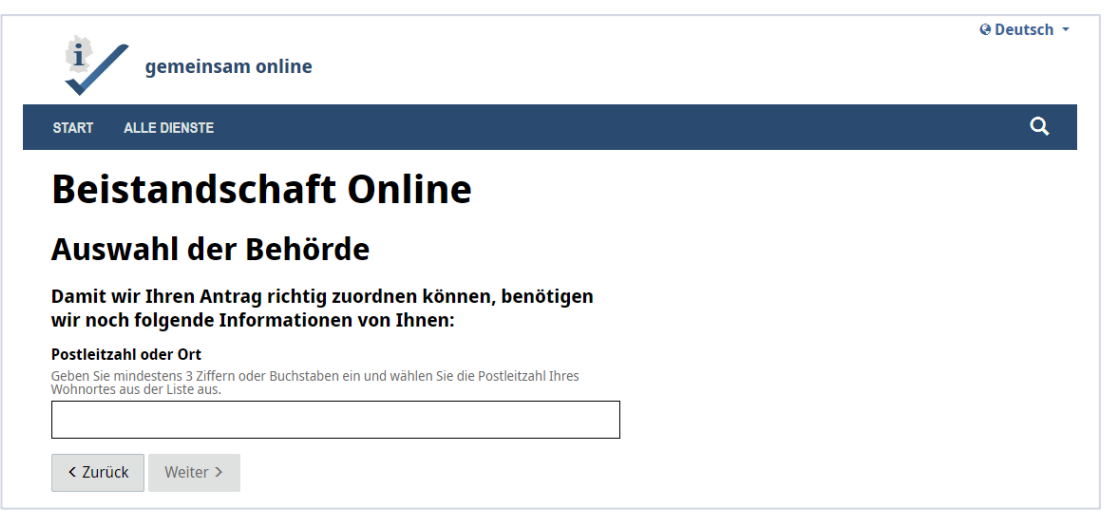

Geben Sie hier bitte die PLZ **28757** ein, um weiter zum Antrag zu kommen.

#### 5. Antrag stellen

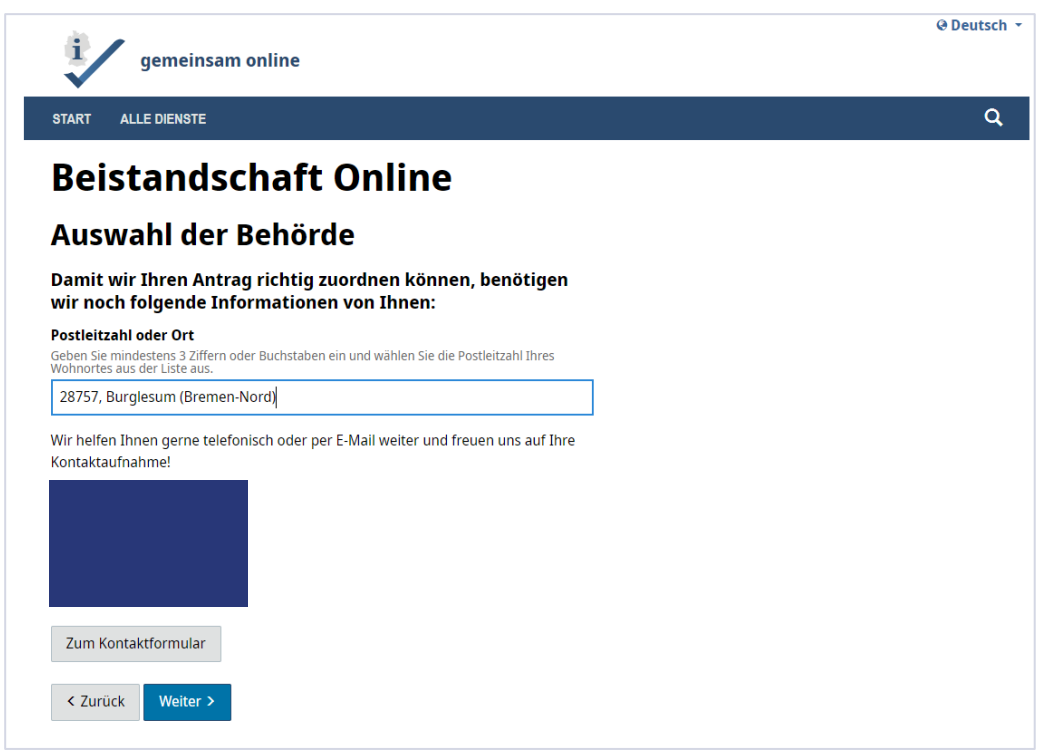

## Wenn Sie auf **weiter** klicken, gelangen Sie zur Anmeldung des Online-Dienstes.

#### 6. Anmeldung

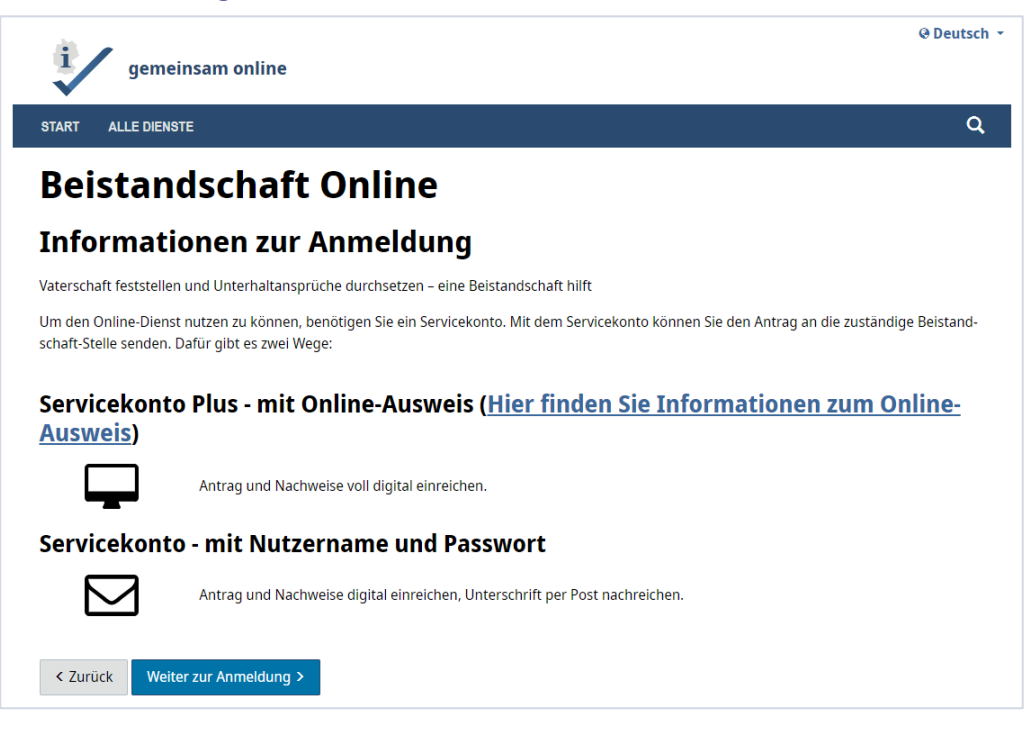

#### 7. Anmelden

| gemeinsam online                                                                                           |   | 23.14.6.2                                                                                                    |
|----------------------------------------------------------------------------------------------------|---|----------------------------------------------------------------------------------------------------|
| TART ALLE DIENSTE                                                                                          |   | c                                                                                                    |
| Anmelden                                                                                                   |   |                                                                                                    |
| itte melden Sie sich an. <u>Oder registrieren Sie sich kostenlos.</u><br>T <b>hre Anmeldemöglichkeiten</b> |   | Anmeldung abbrechen?                                                                                                    |
| Mit BundID                                                                                                 | + | handen ist oder Sie den Anmeldevorgang abbre-<br>chen möchten, klicken Sie "Anmeldung abbrechen",<br>um die Anmeldung zu beerden. Sie werden dann |
| Mit E-Mail-Adresse und Passwort                                                                            | - | zurück zu der Website geleitet, auf der Sie die An-<br>meldung ursprünglich gestartet haben.                                                      |
| E-Mail-Adresse                                                                                             |   |                                                                                                    |
| E-Mail-Adresse                                                                                             |   | > Anmeldung abbrechen                                                                                                    |
| Passwort                                                                                                   |   |                                                                                                    |
| Passwort                                                                                                   |   |                                                                                                    |
| Passwort vergessen?                                                                                        |   |                                                                                                    |
| > Anmelden                                                                                                 |   |                                                                                                    |
| Mit Online-Ausweisfunktion                                                                                 | + |                                                                                                    |
| Mit anderem Servicekonto                                                                                   | + |                                                                                                    |

Wie eingangs beschrieben, brauchen Sie für die Nutzung der Test-Umgebung Zugangsdaten des GO-Mandanten. Sofern sie diese noch nicht haben, können sie sich <u>hier</u> registrieren.

#### Hinweis:

Die Anmeldung über die Bund ID ist im produktiven Onlinedienst ebenfalls möglich.

bund ID 🗗

## 8. Datenschutzerklärung

| gemeinsam online                                                                                                    | ⊕ Deutsch →           |
|----------------------------------------------------------------------------------------------------|-----------------------|
| START ALLE DIENSTE MEIN BEREICH                                                                                                    | Q                     |
| Beistandschaft Online                                                                                                    |                       |
| Datenschutzerklärung                                                                                                    |                       |
| Sie können den Dienst nur nutzen, wenn Sie die Datenschutzhinweise gelesen haben. Wenn Sie der Zwischenspeicherung<br>die Antragstellung unterbrechen und zu einem späteren Zeitpunkt fortsetzen. | zustimmen, können Sie |
| Datenschutzerklärung                                                                                                    | +                     |
| Ich bin mit der Verarbeitung und Speicherung meiner Daten gemäß der Datenschutzerklärung einverstanden.                                                                                           |                       |
| Zwischenspeicherung                                                                                                    | +                     |
| Ich willige ein, dass meine Angaben zwischengespeichert werden Optional                                                                                                    |                       |
|                                                                                                    |                       |
|                                                                                                    |                       |
| Ich kann meine Daten <u>hier</u> löschen.                                                                                                    |                       |

## 9. Antrag ausfüllen.

|                                                                                                    |           | @ Deutsch 🝷   |
|----------------------------------------------------------------------------------------------------|-----------|---------------|
| gemeinsam online                                                                                     | $\bowtie$ | Timo Ruppel 🔻 |
| START ALLE DIENSTE MEIN BEREICH                                                                      |           | Q             |
| Antrag auf Beistandschaft                                                                            |           |               |
| Ihr Anliegen                                                                                         |           |               |
| Was möchten Sie tun? O Vaterschaft des Kindes feststellen lassen                                     |           |               |
| O Unterhaltsansprüche des Kindes durchsetzen                                                         |           |               |
| 💽 Vaterschaft des Kindes feststellen lassen und Unterhaltsansprüche des Kindes durchsetzen           |           |               |
| Angaben zur elterlichen Sorge                                                                        |           |               |
| Wer hat die elterliche Sorge inne? <ul> <li>Ich habe die alleinige elterliche Sorge inne.</li> </ul> |           |               |
| C Es besteht gemeinsame elterliche Sorge. Das Kind befindet sich in meiner Obhut.                    |           |               |
| < Zurück Weiter >                                                                                    |           |               |

| ₩ / · · · · ·                           | @ Deutscr       |
|-----------------------------------------|-----------------|
| gemeinsam online                        | M L Timo Ruppel |
| START ALLE DIENSTE MEIN BEREICH         | ۵               |
| Antrag auf Beistandschaft               |                 |
| Antragsübersicht                        |                 |
| Angaben zum antragstellenden Elternteil |                 |
| + Bearbeiten                            | O 0/4           |
| Angaben zum Kind                        |                 |
| + Bearbeiten                            | O 0/4           |
| Angaben zum anderen Elternteil          |                 |
| + Bearbeiten                            | O 0/6           |
| Angaben zum Unterhalt für das Kind      |                 |
| + Bearbeiten                            | O 0/3           |
| Nachweise                               |                 |
| + Bearbeiten                            | O 0/1           |
| Ihre Nachricht                          |                 |
|                                         | 0               |

#### **Hinweis:**

Bitte beachten Sie, dass Sie beim Ausfüllen der Daten der Antragstellenden Person auch wieder die PLZ 28757 Bremen angeben müssen.

| gemeinsam online              | 🖾 上 <u>Timo R</u>        | uppel |
|-------------------------------|--------------------------|-------|
| TART ALLE DIENSTE MEIN BEREIC | H                        | c     |
| Antrag auf <mark>B</mark> ei  | standschaft              |       |
| Angaben zum antr              | agstellenden Elternteil  |       |
| Persönliche Daten             | Persönliche Daten        |       |
| Ihre Anschrift                | Vorname(n)               |       |
| Kontaktdaten                  | Familianama              |       |
| Angaben zum Einkommen         | rammemame                |       |
|                               | Geburtsname - Optional   |       |
|                               | Geburtsdatum             |       |
|                               |                          | ä     |
|                               | Geburtsort               |       |
|                               | Familienstand - Optional |       |
|                               | Bitte wählen             | ~     |
|                               |                          |       |

Jetzt können Sie den Antrag ausfüllen. Wir wünschen ihnen viel Spaß beim Ausprobieren des Online-Dienstes.

Wenn Sie Fragen, Anregungen oder Kritik haben, senden Sie diese gerne **beistandschaft@betriebskoordination.bremen.de** 

Wenn Sie Fragen zum Online-Dienst haben, schreiben Sie an folgende eMail-Adresse: beistandschaft@betriebskoordination.bremen.de

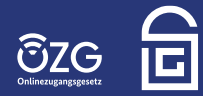

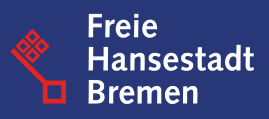